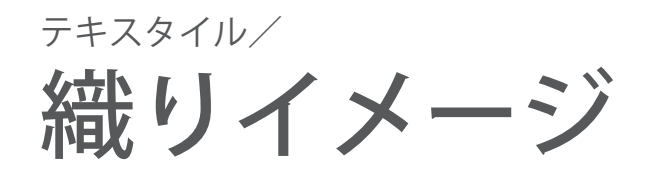

ver.4.25.436のアップデートに「織りイメージ」タブが 追加されました。テキスタイルの基本操作を行った後、 「織りイメージ」タブに切り替えて表示します。 ※糸のケバ部分の描画は非対応です。 ※ジャガードは擬似組織のため対応しておりません。

織りイメージとは?

01.

織りイメージでは、**組織による糸の動きを考慮したイメージ**を表示します。 ドビーや二層の完全組織を**通常組織で利用したシミュレーション**が可能です。

#### パナマ織

経緯の糸を2~3本ずつ引き揃えて、交互に繰り返すことで現れる、独特の凹凸を表現します。

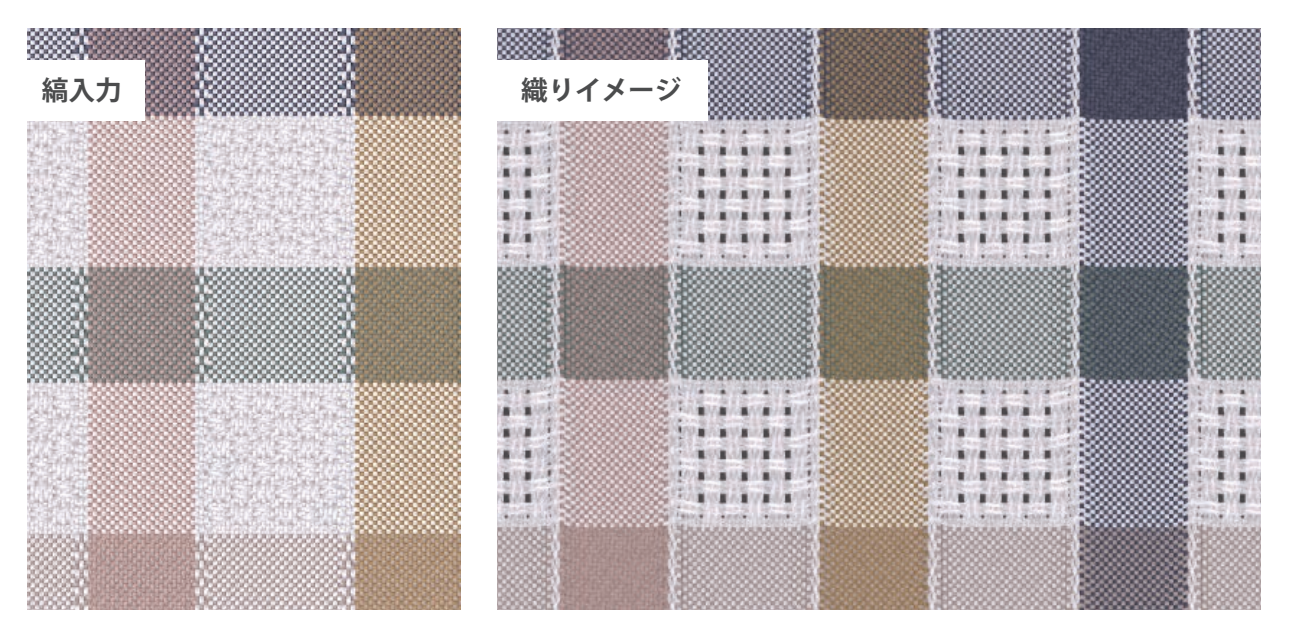

#### 蜂巣織

経緯の糸を長く浮かせて、表裏にます形の菱形を織り出したとき、糸の動きを考慮して表現します。 コントラスト設定で、高低差と糸のコントラストの調整が可能です。

| 稿入力<br>———————————————————————————————————— | 織りイメージ |
|---------------------------------------------|--------|
|                                             |        |
| 國國國國國                                       | 國國國國國國 |
|                                             | 國國國國國國 |
|                                             |        |
|                                             |        |

# 起毛フィルター

織りイメージ画面では、最長 20mm の起毛が設定が可能になりました。(編入力画面は最長 3mm) 編入力画面とは表現方法が異なるため、より柔らかな起毛表現が可能になりました。

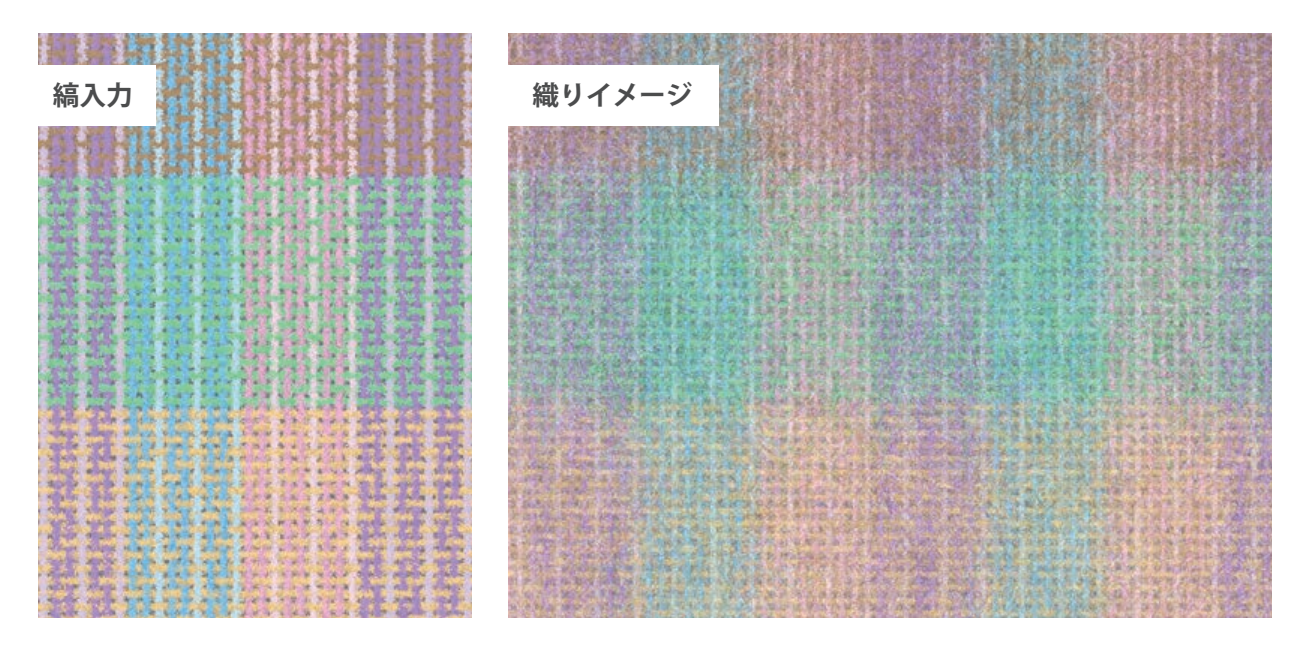

## 高密度

デフォルト糸密度の3倍まで入力可能になり、高密度のシミュレーションが可能になりました。 密度変更は、縞入力または表入力画面で操作します。

・二層織りは非対応

・下位バージョンでは 1.9 倍まで

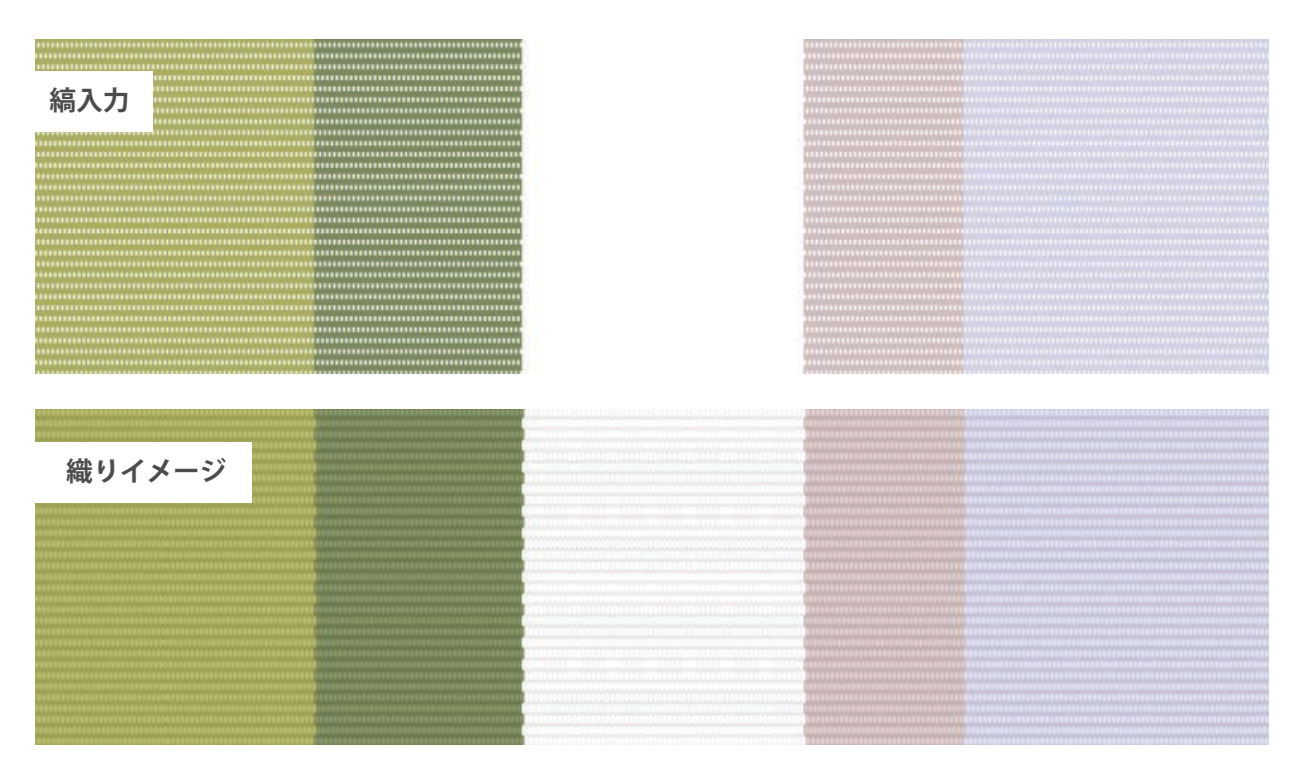

## 二層組織(接結糸)

二層織物に使用する接結糸の表現が可能になりました。 接結糸とは:表地と裏地の2枚の生地を重ねて、その2枚の生地が離れないように部分的に留める糸。

#### ・接結糸の表示

二層組織画面で接結糸の設定およ び縞入力すると織りイメージ結果 に反映します。

・接結糸の有無で縞入力画面と織 りイメージ画面からの書き出し本 数が異なります。

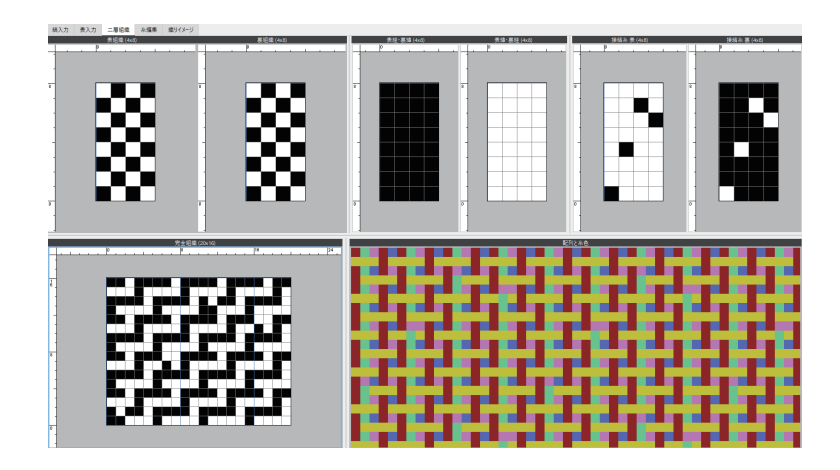

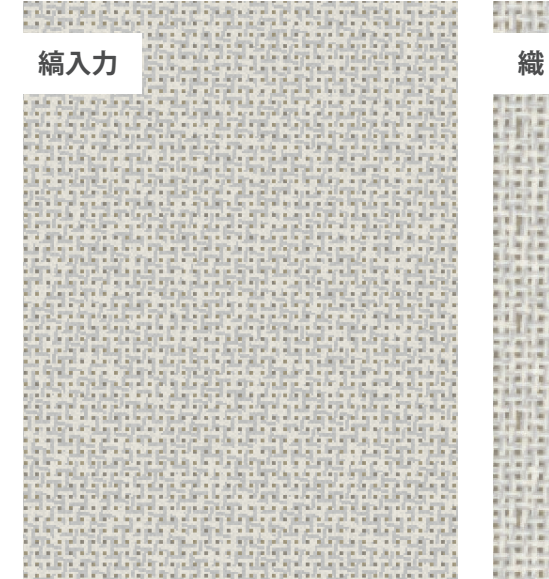

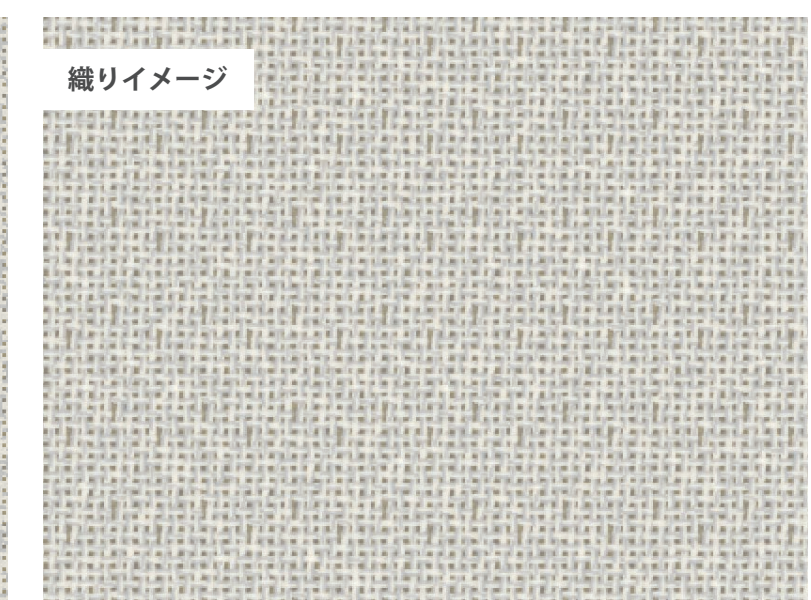

# 表裏印刷

「織りイメージ」画面からドビー組織の 表裏印刷に対応しました。

通常、二層、ドビー組織、全ての表裏印 刷が可能です。

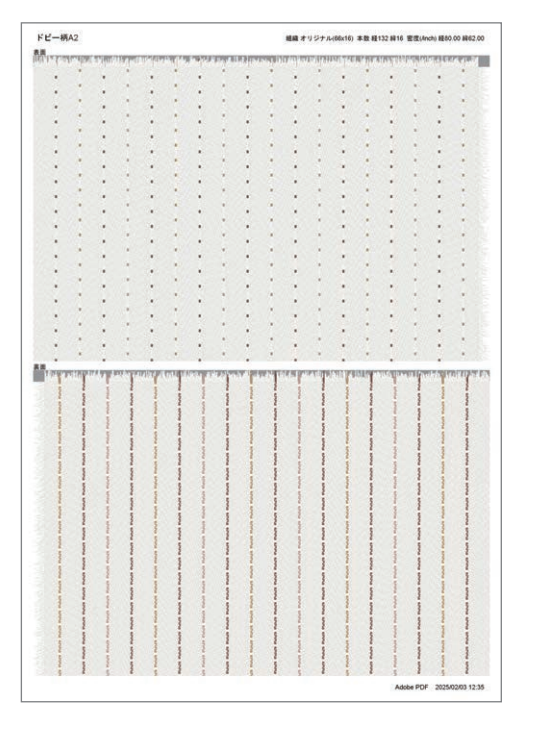